## 容量市場システム マニュアル

# #F30 容量確保契約金 リリースオークショ ン交付額・請求 額

#### 電力広域的運営推進機関

### 目次

| 1章 容量確保契約金リリースオークション交付額・請求額について        |   |
|----------------------------------------|---|
| (1)容量確保契約金リリースオークション交付額・請求額のシス<br>テム操作 | 1 |
| 2章 容量確保契約金リリースオークション交付額・請求額の照会         |   |
| (1)照会手順                                | 2 |
| 変更履歴                                   | 6 |

## 1章 容量確保契約金リリースオークション交付額・請求額について

#### (1)容量確保契約金リリースオークション交付額・請求額のシステム操作

容量確保契約金リリースオークション交付額・請求額のシステム操作は、以下のとおりです。

実施する操作に該当するページを参照してください。

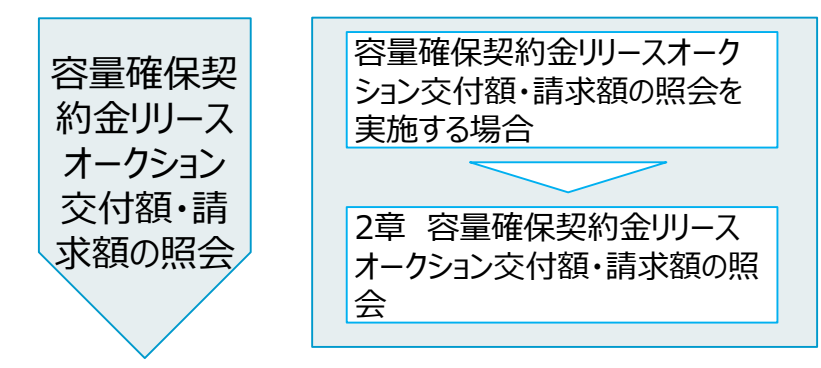

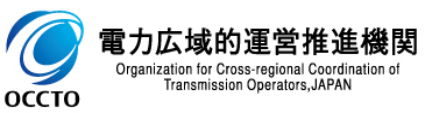

#### (1) 照会手順

① 画面左上部のメニューから、[容量確保契約金リリースオークション交付額・請求額一覧画面]をクリックしてください。

| ₩₩₩   容量市場システム                        |        |                  |         |       |                                           |       |                                                                                                    |   | ログイン日時:2024/04/01 12:00<br>ユーザ名:電気管理事業部0921一般 | ログアウト |
|---------------------------------------|--------|------------------|---------|-------|-------------------------------------------|-------|----------------------------------------------------------------------------------------------------|---|-----------------------------------------------|-------|
| リクワイアメント・アセスメント 🛛 🗸                   | /      |                  |         |       |                                           |       |                                                                                                    |   |                                               |       |
| ペナルティ へ                               | /      |                  |         |       |                                           |       |                                                                                                    |   |                                               |       |
| 容量確保契約金額対応 🖊 🖍                        | $\sim$ |                  |         |       | お知らせ区分                                    |       |                                                                                                    | ~ |                                               |       |
| -交付額管理                                |        |                  |         |       |                                           |       |                                                                                                    |   |                                               | 検索    |
|                                       |        |                  |         |       |                                           |       |                                                                                                    |   |                                               |       |
| 音量確決変制定りリースオージンヨン交付額・<br>請求額一覧画面      | _      | 公開終了日時会          | 対象年度●   |       | お知らせ区分会                                   |       |                                                                                                    |   | 件名                                            |       |
| 客量拠出金対応・容量確保契約金額対応共通 🗸                | /      | 2025/03/31 23:59 | 2024    | その他   |                                           |       | <u><u><u></u><u></u><u></u><u></u><u></u><u></u><u></u><u></u><u></u><u></u><u></u><u></u><u></u><u></u><u></u><u></u><u></u><u></u></u></u>        |   |                                               |       |
| その他共通                                 | /      | 2025/03/31 23:59 | 2024    | その他   | <li>&lt;&lt; 晃初へ &lt; 節へ 1 /1 次へ&gt;</li> | 县准八>> | <u><u><u></u><u><u></u><u></u><u></u><u></u><u></u><u></u><u></u><u></u><u></u><u></u><u></u><u></u><u></u><u></u><u></u><u></u><u></u></u></u></u> |   |                                               |       |
|                                       |        |                  |         |       | ·                                         |       |                                                                                                    |   |                                               | _     |
|                                       | [      | 「灾县政内却必          |         |       |                                           |       | blach                                                                                                    |   |                                               | 一覧出力  |
| · · · · · · · · · · · · · · · · · · · | {      | [谷重唯保奖徒          | り金リリースオ | ークション | 父们祖·詞水祖 <sup>—</sup>                      | 見凹凹」を | こクリック                                                                                                    |   |                                               |       |
|                                       |        |                  |         |       |                                           |       |                                                                                                    |   |                                               |       |
|                                       |        |                  |         |       |                                           |       |                                                                                                    |   |                                               |       |
|                                       |        |                  |         |       |                                           |       |                                                                                                    |   |                                               |       |
|                                       |        |                  |         |       |                                           |       |                                                                                                    |   |                                               |       |
|                                       |        |                  |         |       |                                           |       |                                                                                                    |   |                                               |       |
|                                       |        |                  |         |       |                                           |       |                                                                                                    |   |                                               |       |
|                                       |        |                  |         |       |                                           |       |                                                                                                    |   |                                               |       |
|                                       |        |                  |         |       |                                           |       |                                                                                                    |   |                                               |       |
|                                       |        |                  |         |       |                                           |       |                                                                                                    |   |                                               |       |
|                                       |        |                  |         |       |                                           |       |                                                                                                    |   |                                               |       |

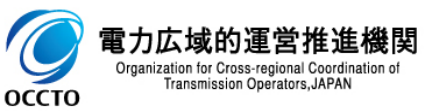

#### (1) 照会手順

② 容量確保契約金リリースオークション交付額・請求額一覧画面が表示されます。検索条件を入力した後、[検索]をクリックしてください。

| ・          ・          ・                                                                                                    | │ 容量市場ミ                | ·ステム                   |            |          |        | ログイン日時:2024/04/01 12:00<br>ユーザ名:電気管理事業部0921一般 | ログアウト |
|----------------------------------------------------------------------------------------------------|------------------------|------------------------|------------|----------|--------|-----------------------------------------------|-------|
| 12 > 智量確保約金額状态 > 智量確保約金切り - スイ-クション文付部・結末部一覧画画                                                                                                    | 容量確保契約金リリース            | オークション交付額・請求額一覧画面      |            |          |        |                                               |       |
| 対象構成         「VV 」         文付額/結末語         「         921           事業者名         電源商の名称         50文文(x)           最新回次切替         2 最新回次のみ表示                                                                                                    | <u>TOP</u> > 容量確保契約金額対 | 応 > 容量確保契約金リリースオークション交 | 付額・請求額一覧画面 |          |        |                                               |       |
| 事業者3         電源等部別曲号         単角英語210倍         電源等の名称         SO2字以内           最新回次切場         3         最新回次のみ表示         (日本)         (日本) <th>対象年度*</th> <th>YYYY</th> <th>交付額/請求額</th> <th>~</th> <th>事業者コード</th> <th>0921</th> <th></th> | 対象年度*                  | YYYY                   | 交付額/請求額    | ~        | 事業者コード | 0921                                          |       |
| ▲新回次切替 ● 最新回次切り表示 ● 検索条件を入力後、[検索]をクリック                                                                                                    | 事業者名                   |                        | 電源等識別番号    | 半角英数字10桁 | 電源等の名称 | 50文字以内                                        |       |
| 検索条件を入力後、[検索]をクリック                                                                                                    | 最新回次切替                 | ✔ 最新回次のみ表示             |            |          |        |                                               |       |
| 検索条件を入力後、[検索]をクリック                                                                                                    |                        |                        |            |          |        |                                               | 検索    |
| 検索条件を入力後、[検索]をクリック                                                                                                    |                        |                        |            |          |        |                                               | -L    |
| 検索条件を入力後、[検索]をクリック                                                                                                    |                        |                        |            |          |        |                                               |       |
|                                                                                                    |                        |                        |            |          | 検索条件   | を入力後、「検索」をクリック                                |       |
|                                                                                                    |                        |                        |            |          |        |                                               |       |
|                                                                                                    |                        |                        |            |          |        |                                               |       |
|                                                                                                    |                        |                        |            |          |        |                                               |       |
|                                                                                                    |                        |                        |            |          |        |                                               |       |
|                                                                                                    |                        |                        |            |          |        |                                               |       |
|                                                                                                    |                        |                        |            |          |        |                                               |       |
|                                                                                                    |                        |                        |            |          |        |                                               |       |
|                                                                                                    |                        |                        |            |          |        |                                               |       |
|                                                                                                    |                        |                        |            |          |        |                                               |       |

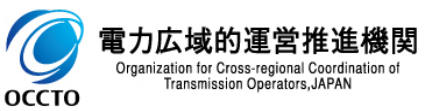

#### (1) 照会手順

③ 検索条件を入力し検索すると、容量確保契約金リリースオークション交付額・請求額一覧の検索結果が表示されます。

| 容                                          | 量市場システィ                                            | 4                                                |                                   |                                       |                      |                          |                                                                                                    |                                                     |                                             |                                     | ログイン日時:2024/<br>ユーザ名:電気管理事業        | 04/01 12:00 ログ7<br>(部0921一般 ログ7                                                                                                    |
|--------------------------------------------|----------------------------------------------------|--------------------------------------------------|-----------------------------------|---------------------------------------|----------------------|--------------------------|----------------------------------------------------------------------------------------------------|-----------------------------------------------------|---------------------------------------------|-------------------------------------|------------------------------------|----------------------------------------------------------------------------------------------------|
| 量確保契約。                                     | 金リリースオークシ                                          | /ョン交付額・ <mark>請</mark> 求                         | 額一覧画面                             |                                       |                      |                          |                                                                                                    |                                                     |                                             |                                     |                                    |                                                                                                    |
| > 容量確保                                     | 帰契約金額対応 > 容⊞                                       | 量確保契約金リリー                                        | スオークション交                          | で付額・請求額一覧画面                           |                      |                          |                                                                                                    |                                                     |                                             |                                     |                                    |                                                                                                    |
| ∮象年度業                                      |                                                    | 2025                                             |                                   |                                       | 交付額/請求額              | [                        | ~                                                                                                    |                                                     | 事業者コード                                      | 0921                                |                                    |                                                                                                    |
| ■業者名                                       |                                                    |                                                  |                                   |                                       | 電源等識別番号              | [                        | 半角英数字10桁                                                                                                    |                                                     | 電源等の名称                                      | 50文号                                | 字以内                                |                                                                                                    |
| 新回次切替                                      | *                                                  | ✔ 最新回次のみ                                         | 表示                                |                                       |                      |                          |                                                                                                    |                                                     |                                             |                                     |                                    |                                                                                                    |
|                                            |                                                    |                                                  |                                   |                                       |                      |                          |                                                                                                    |                                                     |                                             |                                     |                                    |                                                                                                    |
|                                            |                                                    |                                                  |                                   |                                       |                      |                          |                                                                                                    |                                                     |                                             |                                     |                                    |                                                                                                    |
|                                            |                                                    |                                                  |                                   |                                       |                      |                          |                                                                                                    |                                                     |                                             |                                     |                                    |                                                                                                    |
| 容量確保多                                      | 契約金サリースオー                                          | ウション交付額・                                         | 請求額一覧                             |                                       |                      |                          |                                                                                                    |                                                     |                                             |                                     |                                    |                                                                                                    |
| <b>容量確保多</b><br>时象年度                       | 契約金サワースオー<br><u>交付額/請求額</u> ◆                      | ·<br><b> </b>                                    | <b>請求額─覧</b><br>事業者名              | <u>電源等識別番号</u> ✦                      | 電源等の名称               | 通知書番号                    | ◆ 承認日時◆                                                                                                    | <u>リリースオークション交付額</u>                                | ・請求額[円] ◆ <u>リリ</u>                         | <u>ノースオークション交</u><br>魚・請求額取込有無◆     | ☐ 明細取込算定対象年月                       | <ul> <li>●</li> <li>●</li> </ul>                                                                                                    |
| <b>容量確保3</b><br>対象年度<br>25                 | 契 <b>約金ササースオー</b><br>交付額/請求額◆<br>交付額               | <del>ウジョン文付額、</del><br><u>事業者コード</u> ◆<br>0821 。 | <b>請求額一覧</b><br>事業者名<br>バターン092-1 | <u>電源等識別番号</u> ◆<br>2025101301        | 電源等の名称<br>パターン013-01 | <u>通知書番号</u> :<br>-      | ◆ 承認日時 ◆<br>2024/04/01 12:00                                                                                                    | <u>リリースオークション交付額</u>                                | ・請求額[円] ◆ りり<br>割<br>20,000 無               | Jースオークション交<br>負・請求額取込有無◆            | <u>付</u> │ <u>明細取込算定対象年月</u><br>│- | ◆ 回法◆<br>1                                                                                                    |
| * <b>容量確保\$</b><br>対象年度<br>125<br>1-1件(全1f | <b>契約金ササースオー</b><br><u>文付額/請求額</u> ◆<br>文付額<br>件)  | <b>ウション交付額・</b><br><u>事業者コード</u> ◆<br>0921 ,     | <b>請求額一覧</b><br>事業者名<br>パターン092-1 | <u>電源等識別番号</u> ◆<br>2025101301        | 電源等の名称<br>パターン013-01 | <u>通知書番号</u> 。<br>-<br>< | ◆ <u>承認日時</u> ◆<br>2024/04/01 12:00<br><-是初へ <載へ 1/1 次へ                                                                                                    | <u>リリースオークション交付額</u>                                | ・請求額[円]◆ <u>りり</u><br>割<br>20,000 無         | <u>リースオークション交</u><br>፬・請求額取込有無◆     | <u>付</u> │ 明細取込算定対象年月<br>│ -       | ◆ 回法◆<br>1                                                                                                    |
| <b>容量確保3</b><br>対象年度<br>125<br>1-1件(全14    | <b>契約金 サリースオー</b><br><u>交付額/請求額</u> 拿<br>交付額<br>件) | ・<br><b> ウション交付額</b> ・                           | <b>請求額一覧</b><br>事業者名<br>バターン092-1 | <u>電源等識別番号</u> <b>◆</b><br>2025101301 | 電源等の名称<br>パターン013-01 | <u>通知書報号</u><br>-<br><   | <ul> <li>● <u>承認日時</u></li> <li>2024/04/01 12:00</li> <li>&lt;</li> <li>&lt;</li> <li></li> <li></li></ul> <li></li> <li> <li></li> <li> <li></li> <li> <li> <li> <li> <li> <li> <li> <li> <li> <li> <li> <li> <li> <li> <li> <li> <li> <li> <li> <li> <li> <li> <li> <li> <li> <li> <li> <li> <li> <li> <li> <li> <li> <li> <li> <li> <li> <li> <li> <li> <li> <li> <li> <li> <li> <li> <li> <li> <li> <li> <li> <li> <ul> <li></li></ul> <li> <li> <li> <li> <li> <ul> <li></li></ul> <ul> <li></li></ul> <ul> <li></li></ul> <ul> <ul> <li></li></ul></ul></li></li></li></li></li></li></li></li></li></li></li></li></li></li></li></li></li></li></li></li></li></li></li></li></li></li></li></li></li></li></li></li></li></li></li></li></li></li></li></li></li></li></li></li></li></li></li></li></li></li></li></li></li></li></li></li></li></li></li> | <u>リリースオークション交付額</u><br>>                           | ・請求額[円]◆<br>20,000 無                        | <u>リースオークション交</u><br>頃・請求額取込有無<br>◆ | 过 明細取以算定対象年月<br>-                  | ● 回次     ●     1     ●     1     ●     □     □     □     □     □     □     □     □     □     □     □     □     □     □     □     □     □     □     □     □     □     □     □     □     □     □     □     □     □     □     □     □     □     □     □     □     □     □     □     □     □     □     □     □     □     □     □     □     □     □     □     □     □     □     □     □     □     □     □     □     □     □     □     □     □     □     □     □     □     □     □     □     □     □     □     □     □     □     □     □     □     □     □     □     □     □     □     □     □     □     □     □     □     □     □     □     □     □     □     □     □     □     □     □     □     □     □     □     □     □     □     □     □     □     □     □     □     □     □     □     □     □     □     □     □     □     □     □     □     □     □     □     □     □     □     □     □     □     □     □     □     □     □     □     □     □     □     □     □     □     □     □     □     □     □     □     □     □     □     □     □     □     □     □     □     □     □     □     □     □     □     □     □     □     □     □     □     □     □     □     □     □     □     □     □     □     □     □     □     □     □     □     □     □     □     □     □     □     □     □     □     □     □     □     □     □     □     □     □     □     □     □     □     □     □     □     □     □     □     □     □     □     □     □     □     □     □     □     □     □     □     □     □     □     □     □     □     □     □     □     □     □     □     □     □     □     □     □     □     □     □     □     □     □     □     □     □     □     □     □     □     □     □     □     □     □     □     □     □     □     □     □     □     □     □     □     □     □     □     □     □     □     □     □     □     □     □     □     □     □     □     □     □     □     □     □     □     □     □     □     □     □     □     □     □     □     □     □     □     □     □     □     □     □     □     □     □     □     □     □     □     □     □     □     □     □     □     □     □     □     □     □     □ |
| <b>容量確保3</b><br>1象年度<br>25<br>-1件(全14      | <b>契約金リリースオー</b><br><u>文付額/請求額</u> ◆<br>交付額<br>件)  | <del>フクヨン交付額。</del><br><u>事業者コード</u> ◆<br>0921   | <b>請求額一覧</b><br>事業者名<br>バターン092-1 | <u>電源等識別番号</u><br>2025101301          | 電源等の名称<br>パターン013-01 | <u>道知書番号</u><br>-<br><   | ◆ <u>承認日時</u> ◆<br>2024/04/01 12:00<br><<思羽へ 《新へ 1 /1 次へ                                                                                                    | <u>リリースオークション交付額</u><br>> 最後へ>>                     | ・ <u>請求額[円]</u> ◆ <sup>ソリ</sup><br>20,000 無 | リースオークション交<br><u>魚・請求額取込有無</u> ◆    | 住 明細取込算定対象年月<br>-                  | ◆ 回法 ◆<br>1                                                                                                    |
| <b>容量確保3</b><br>寸象年度<br>25<br>-1件(全1イ      | <b>契約金リリースオー</b><br><u>文付額/請求額</u> ◆<br>文付額<br>件)  | ウション交付額・<br><u>事業者コード</u> ◆<br>0921 ,            | <b>請求額一覧</b><br>事業者名<br>パターン092-1 | <u>電源等識別暗号</u> ◆<br>2025101301        | 電源等の名称<br>パターン013-01 | <u>通知書番号</u><br>-<br><   | ◆ <u>承認日時</u> ◆<br>2024/04/01 12:00<br><<思小 《承 <u>1</u> /1 次へ                                                                                                    | <u>リリースオークション交付額</u><br>> <sub>単称</sub> 、>><br>検索結果 | · 請求額(円) ◆ ソリ<br>20,000 無<br>が表示され          | <u>リースオークション交</u><br>算・請求額取込有無◆     | <u>付</u> │ 明細取込算定対象年月<br>│ -       | ◆ 回法 ◆<br>1<br>一覧                                                                                                    |

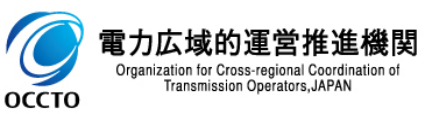

#### (1) 照会手順

Organization for Cross-regional Coordination of

Transmission Operators, JAPAN

9

оссто

#### ④ [一覧出力]をクリックすると、容量確保契約金リリースオークション交付額・請求額一覧の表示内容がCSVでダウンロードされます。

| 確保知約令         | リリーフォークシー                 | 、应力频,注                                     | 求想一些面面                |             |                         |                |                           |               |                                      |                       | · • · |
|---------------|---------------------------|--------------------------------------------|-----------------------|-------------|-------------------------|----------------|---------------------------|---------------|--------------------------------------|-----------------------|-------|
| · 容量確保契       | 99-23-993<br>2約金額対応 > 容量6 | a<br>College and a<br>確保契約金リリ <sup>、</sup> | 「天観」 見画面<br>ースオークション交 | :付額・請求額一覧画面 | ī                       |                |                           |               |                                      |                       |       |
| 争生度。          |                           | 2025                                       |                       |             | 杰 什麼 /註 世友              |                |                           |               | 古巻ネット に                              | 0024                  |       |
| ◎ 牛皮 ◆<br>業者名 |                           | 2025                                       |                       |             | 文 1997 調水 89<br>電源等識別番号 |                | <ul> <li>数字10桁</li> </ul> |               | ■ 来名コ 「<br>電源等の名称                    | 50文字以内                |       |
| 新回次切替         |                           | ✔ 最新回次の                                    | み表示                   |             |                         |                |                           |               |                                      |                       |       |
|               |                           |                                            |                       |             |                         |                |                           |               |                                      |                       | 検察    |
| 容量確保契約        | 約金リリースオーク                 | クション交付額                                    | ・請求額一覧                |             |                         |                |                           |               |                                      |                       |       |
| 村象年度 :        | 交付額/請求額◆ 3                | <u>事業者コード</u> ♥                            | 事業者名                  | 電源等識別番号♥    | 電源等の名称                  | <u>通知書番号</u> ✿ | <u>承認日時</u> ◆             | リリースオークション交付客 | <u>順・請求額[円]</u> ◆ <u>リリース</u><br>額・請 | オークション交付<br>  水額取込有無会 | 回次◆   |
| 25 交          | で付額 0:                    | 921                                        | パターン092-1             | 2025101301  | パターン013-01 -            |                | 2024/04/01 12:00          |               | 20,000 無                             | -                     | 1     |
| -1件(全1件)      | )                         |                                            |                       |             |                         | <<最初へ          | 《前へ 1 /1 次へ>              | 最後へ>>>        |                                      | -                     |       |
|               |                           |                                            |                       |             |                         |                |                           |               |                                      |                       | 一覧出た  |
|               |                           |                                            |                       |             |                         |                |                           |               |                                      |                       |       |
|               |                           |                                            |                       |             |                         |                |                           |               |                                      |                       |       |
|               |                           |                                            |                       |             |                         |                |                           |               |                                      |                       |       |
|               |                           |                                            |                       |             |                         |                |                           |               |                                      |                       |       |
|               |                           |                                            |                       |             |                         |                |                           |               | 「一賢                                  | 記力]をクリック              |       |
|               |                           |                                            |                       |             |                         |                |                           |               |                                      |                       |       |
|               |                           |                                            |                       |             |                         |                |                           |               |                                      |                       |       |
|               |                           |                                            |                       |             |                         |                |                           |               |                                      |                       |       |
|               |                           |                                            |                       |             |                         |                |                           |               |                                      |                       |       |
|               |                           |                                            |                       |             |                         |                |                           |               |                                      |                       |       |
|               |                           |                                            |                       |             |                         |                |                           |               |                                      |                       |       |
|               |                           |                                            |                       |             |                         |                |                           |               |                                      |                       |       |
|               |                           |                                            |                       |             |                         |                |                           |               |                                      |                       |       |
|               |                           |                                            | ı                     |             |                         |                |                           |               |                                      |                       |       |
|               |                           |                                            | CSVガ                  | 出力される       | 3                       |                |                           |               |                                      |                       |       |
|               |                           |                                            | CSVか                  | 出力される       | 3                       |                |                           |               |                                      |                       |       |
|               |                           |                                            | CSVガ                  | 出力される       | 3                       |                |                           |               |                                      |                       |       |

## 変更履歴

| 版数  | 改版日        | 改版内容 | 備考 |
|-----|------------|------|----|
| 第1版 | 2025/06/02 | 新規作成 |    |
|     |            |      |    |
|     |            |      |    |
|     |            |      |    |
|     |            |      |    |
|     |            |      |    |
|     |            |      |    |
|     |            |      |    |
|     |            |      |    |
|     |            |      |    |
|     |            |      |    |
|     |            |      |    |
|     |            |      |    |
|     |            |      |    |
|     |            |      |    |

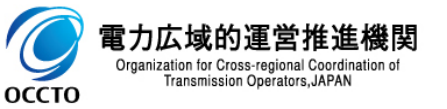